# How to clear your cache (IOS/Safari)

Powered by guidde

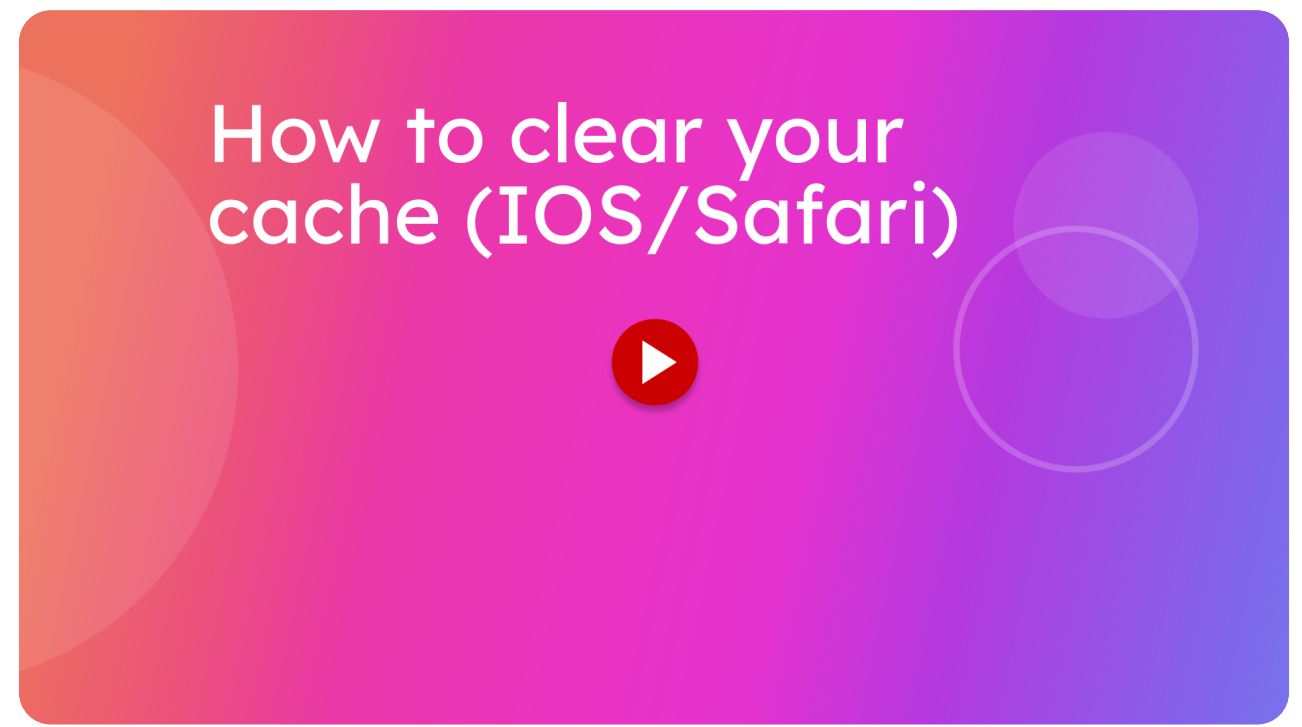

If you're having logging in issues with the Itsallauto eWOF system, clearing your cache might resolve them.

This guide will walk you through on how to do this on an IOS/Safari device.

## 01 Access your iPhone settings

You will need to be on your home screen, find the Settings icon and then open it.

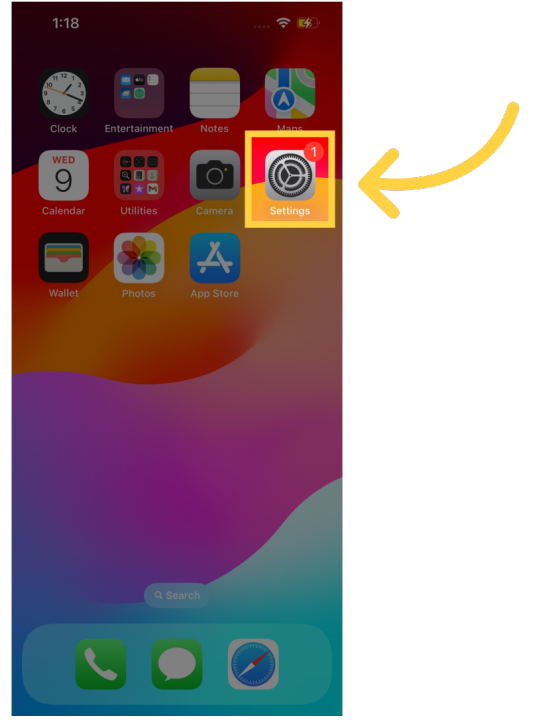

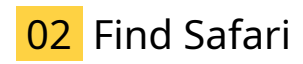

Now you need to find Safari in the settings page. You can do this either by scrolling down until you find it, or by using the search bar. In this example, we will search for it.

| 1:18                  | ? 🗭       |  |
|-----------------------|-----------|--|
|                       |           |  |
| Settings              |           |  |
| Q Search              | Ŷ         |  |
|                       |           |  |
| Rowan<br>Apple ID, iC | Thorley > |  |
| Start Using iCloud    | •         |  |
|                       |           |  |
| Airplane Mod          |           |  |
| 🛜 Wi-Fi               | WLAN1 >   |  |
| Bluetooth             |           |  |
| (1) Cellular          |           |  |
|                       |           |  |
| Notifications         |           |  |
| Sounds & Hap          | otics >   |  |
| <b>C</b> Focus        |           |  |
| Screen Time           |           |  |
|                       |           |  |
| General               | >         |  |

#### 03 Searching for Safari

When you type Safari into the search bar, these results should pop up. You will want to select the one that says Safari, and has an icon of a blue compass.

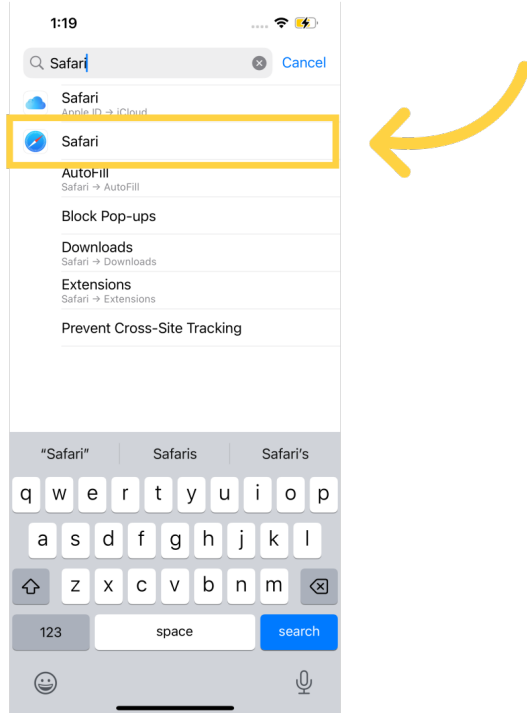

#### 04 Safari settings page

Doing that should take you to the page for Safari settings. Scroll down all the way to the bottom of the page to find the "Advanced" option.

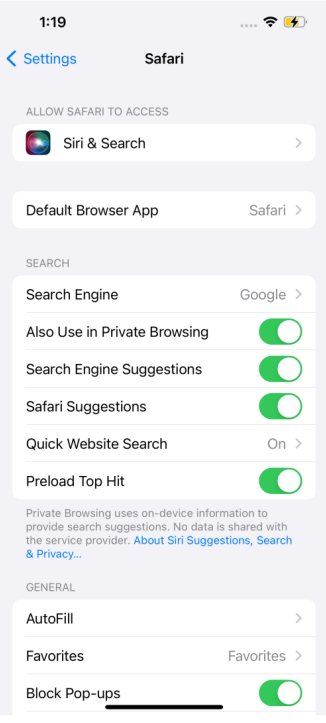

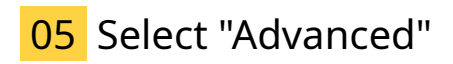

Select "Advanced". This should take you to the page for the advanced settings.

|   | 1:19                                        |              | 🗢 🕪 |   |  |
|---|---------------------------------------------|--------------|-----|---|--|
| < | Settings                                    | Safari       |     |   |  |
|   | Fraudulent Websi                            | te Warning   |     |   |  |
|   | About Safari & Privacy                      |              |     |   |  |
|   | Clear History and                           | Website Data |     |   |  |
|   |                                             |              |     |   |  |
|   | Page Zoom                                   |              |     |   |  |
|   | Request Desktop                             | Website      |     |   |  |
|   | Reader                                      |              |     |   |  |
|   | Camera                                      |              |     |   |  |
|   | Microphone                                  |              |     |   |  |
|   | Location                                    |              |     |   |  |
|   | READING LIST                                |              |     |   |  |
|   | Automatically Sav                           | e Offline    |     |   |  |
|   | Automatically save all for offline reading. |              |     |   |  |
|   | Advanced                                    |              | >   | 4 |  |
|   |                                             |              |     |   |  |

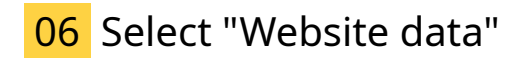

In the advanced settings page, select "Website Data". This should be located near the top of the page.

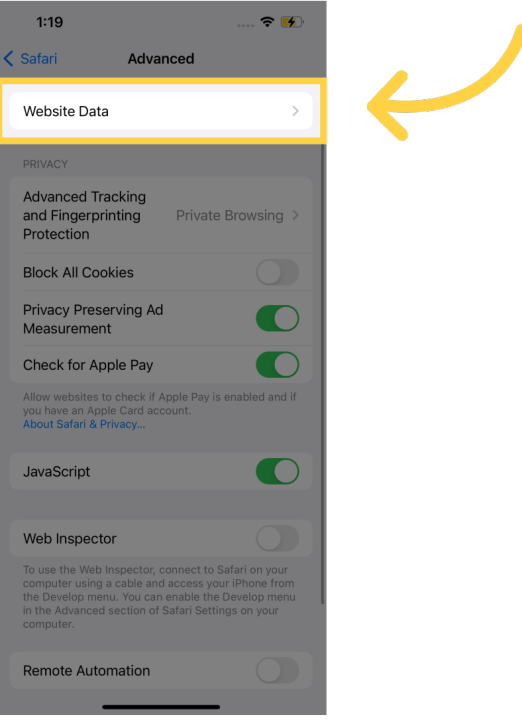

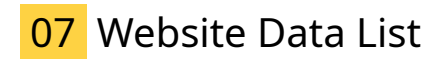

A list of websites that you can edit the website data for should pop up. In this list there should be itsallauto.com . If there isn't try pressing "Show All Sites".

|   | 1:19                         | <b>? 5</b> |
|---|------------------------------|------------|
| < | Advanced Website Data        | Edi        |
|   | Q Search                     | Ŷ          |
|   | WEBSITE DATA                 | 77.8 MB    |
|   | ap-southeast-2.amazonaws.com | 73.7 MB    |
|   | gstatic.com                  | 1.8 MB     |
| I | itsallauto.com               | 1.7 MB     |
| ľ | auth0.com                    | 285 KB     |
|   | fonts.googleapis.com         | 71.8 KB    |
|   | sentry-cdn.com               | 65.7 KB    |
|   | criteo.net                   | 42.2 KB    |
|   | adtrafficquality.google      | 40.8 KB    |
|   | openxcdn.net                 | 25.0 KB    |
|   | criteo.com                   | 23.4 KB    |
|   | Show All Sites               |            |
|   |                              |            |
|   | Remove All Website Data      | 1          |
|   |                              |            |
|   |                              |            |
|   |                              |            |

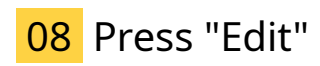

Press "edit", near the top right of the screen.

| 1:19                      | 穼         | <b>(</b> |
|---------------------------|-----------|----------|
| Advanced Website Data     |           | Edit     |
| Q Search                  |           | Ţ        |
| WEBSITE DATA              |           |          |
| ap-southeast-2.amazonaws. | .com 73.7 | MB       |
| gstatic.com               | 1.8       | MB       |
| itsallauto.com            | 1.7       | MB       |
| auth0.com                 | 285       | 5 KB     |
| fonts.googleapis.com      | 71.8      | 3 KB     |
| sentry-cdn.com            | 65.7      | KB       |
| criteo.net                | 42.2      | 2 KB     |
| adtrafficquality.google   | 40.8      | 3 KB     |
| openxcdn.net              | 25.0      | KB       |
| criteo.com                | 23.4      | KB       |
| Show All Sites            |           |          |
|                           |           |          |
| Remove All Website        | Data      |          |
|                           |           |          |
|                           |           |          |

#### 09 Press the red minus button

Locate where itsallauto.com is in the list, and press the red minus button.

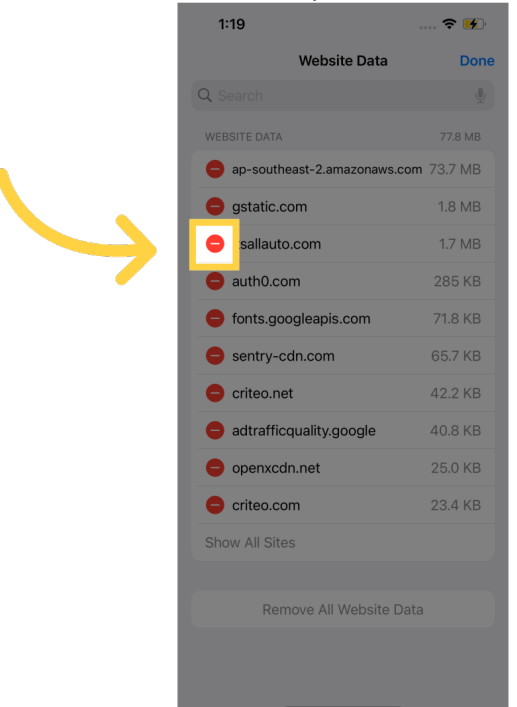

#### 10 Press the "Delete" button

It should now give you the option to delete the website data for itsallauto.com , press the "Delete" button.

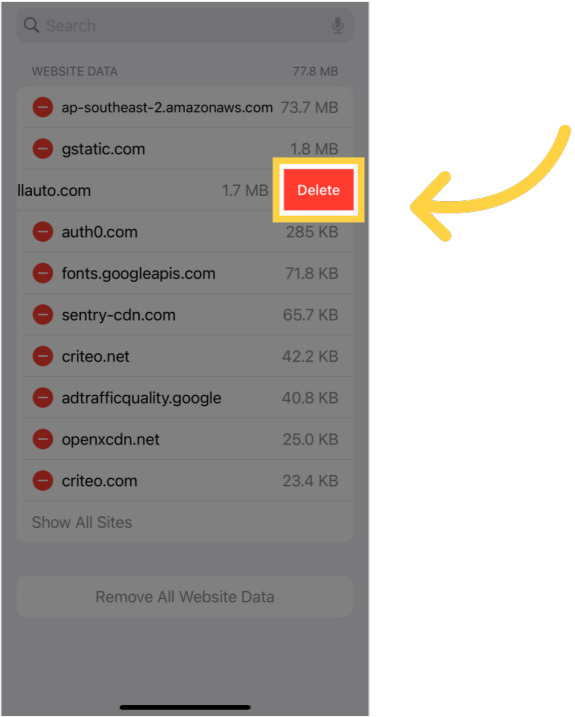

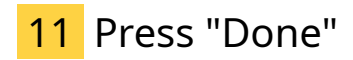

You should now see that itsallauto.com is no longer in the list, which means that you have successfully cleared the cache for itsallauto . Once that has been confirmed, press "Done" near the top right of the screen.

| 1:19                           | 1  | ? 🕫    |
|--------------------------------|----|--------|
| Website Data                   |    | Done   |
| Q Search                       |    | ų      |
| WEBSITE DATA                   | 7  | 7.8 MB |
| e ap-southeast-2.amazonaws.com | 73 | .7 MB  |
| e gstatic.com                  | 1  | .8 MB  |
| e auth0.com                    | 2  | 85 KB  |
| fonts.googleapis.com           | 7′ | 1.8 KB |
| e sentry-cdn.com               | 65 | 5.7 KB |
| e criteo.net                   | 42 | 2.2 KB |
| e adtrafficquality.google      | 40 | ).8 KB |
| openxcdn.net                   | 25 | 5.0 KB |
| e criteo.com                   | 23 | 8.4 KB |
| Show All Sites                 |    |        |
|                                |    |        |
| Remove All Website Data        | 9  |        |
|                                |    |        |
|                                |    |        |
|                                |    |        |
|                                |    |        |

### 12 Tech Support

Thank you for watching. If you wish to contact us you can email us at admin@itsallauto.com , or phone 07 595 0032

If you know someone who could benefit from our FREE online Warrant of Fitness system, then please let them know about itsallauto.com.